(3) 在工具栏中用鼠标点击面按钮 (), 图形区选择圆柱体端面, 施加位移约束: 结构分析环境工具栏中点击 "位移" 【Supports ]- 【Displacement 】将其添加到导航栏中。

(4) 位移明细窗口【Details of "Displacement"】中设置位移分量: 【Definition】-【Define By】=Components, 【X Components】=Free, 【Y Components】=Free, 【Z Components】=0。

(5) 表格中修改第二行Z方向位移:右击鼠标快捷菜单中选【Activate/Deactivate at this step】,这样第一个载荷步 (对应工况1) 该约束条件无效,仅在第二个载荷步(对应工况2) 该约束条件有效。

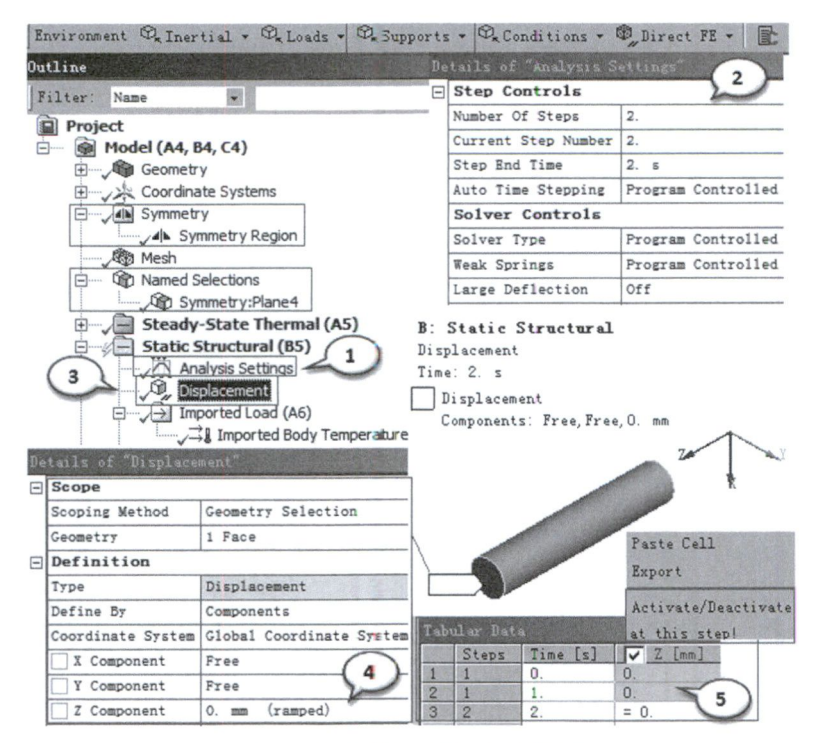

图2.9-10 分析设置及施加位移约束

## 10. 结构静力分析:导入温度载荷

步骤操作如图2.9-11所示。

(1)对结构分析而言,温度载荷来自于前面的稳态热分析结果,所以这里只要导入温度即可。导航栏中选择"导入体温度"【Imported Load(A6)】-【Imported Body Temperature】,右击鼠标快捷菜单中点击"导入载荷"【Import Load】,图形区可以看到当前导入的温度结果。

| De | Static S<br>Static S<br>S<br>S<br>S<br>S<br>S<br>S<br>S<br>S<br>S<br>S<br>S<br>S<br>S<br>S<br>S<br>S<br>S<br>S | tructural (B5)<br>alysis Settings<br>placement<br>sorted toad (A6)<br>(3 Imported Body Temperature)<br>Notor (B6)<br>Body Temperature | B: Static Structural<br>Imported Body Temperature<br>Imported Body Temperature:-160° C<br>Suppress<br>Import Load |  |
|----|----------------------------------------------------------------------------------------------------|----------------------------------------------------------------------------------------------------|----------------------------------------------------------------------------------------------------|--|
| Ξ  | Scope                                                                                                    |                                                                                                    |                                                                                                    |  |
|    | Scoping Method                                                                                                 | Geometry Selection                                                                                                    |                                                                                                    |  |
|    | Geometry                                                                                                    | 1 Body                                                                                                    |                                                                                                    |  |
|    | Definition                                                                                                    |                                                                                                    |                                                                                                    |  |
|    | Туре                                                                                                    | Imported Body Temperature                                                                                                    | Data View                                                                                                    |  |
|    | Tabular Loading                                                                                                | Program Controlled                                                                                                    | Imported Body Temperature                                                                                         |  |
|    | Suppressed                                                                                                    | No                                                                                                    |                                                                                                    |  |
|    | Source Environment                                                                                             | Steady-State Thermal (A5)                                                                                                    |                                                                                                    |  |
|    | Source Time                                                                                                    | Worksheet                                                                                                    | 1 1 1 1                                                                                                    |  |
|    | Graphics Controls                                                                                              |                                                                                                    | 2 2 2                                                                                                    |  |
|    | Ву                                                                                                    | Active Row                                                                                                    | Messages Graph Data View                                                                                          |  |
|    | Active Row                                                                                                    | 2                                                                                                    |                                                                                                    |  |

图2.9-11 导入温度载荷